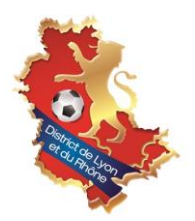

## ENGAGER SES EQUIPES DE FOOT D'ANIMATION DANS SON GROUPEMENT

• Le District n'effectuera AUCUN pré-engagement pour les équipes des catégories U6 à U13. Pour les équipes de Foot d'Animation, dont les compétitions sont gérées par les groupements, il faudra créer un engagement pour chaque équipe.

ATTENTION, pour l'utilisation de Footclubs, bien être sur le navigateur internet EDGE.

 Pour créer un engagement d'une équipe, il faut aller dans le menu « EPREUVES » « COMPETITIONS OFFICIELLES »,

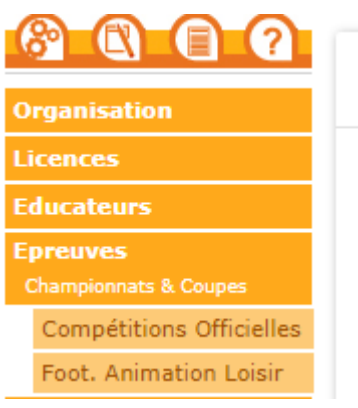

- Saisir un nouvel engagement : Pour cela, il faut :
  - Cliquer sur « NOUVEL ENGAGEMENT ».

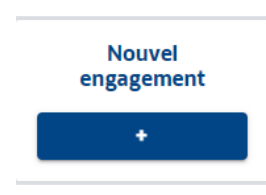

o II faut renseigner « CENTRE DE RESSOURCE » : DISTRICT DE LYON ET DU RHONE

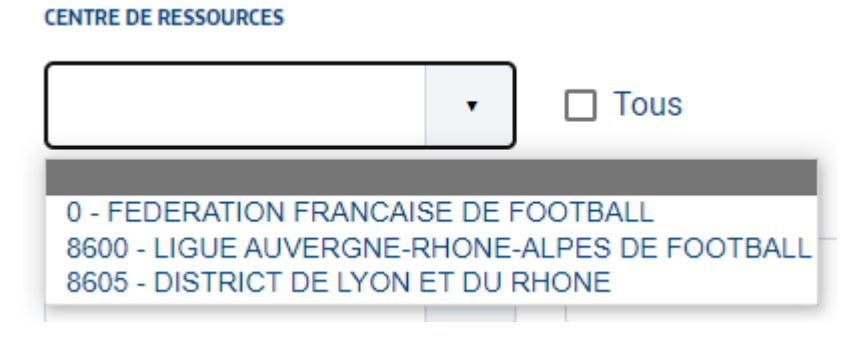

Patientez quelques instants et touts les compétitions vont apparaitres.

o Cliquez directement sur « CATEGORIE D'AGE » et choisissez la catégorie :

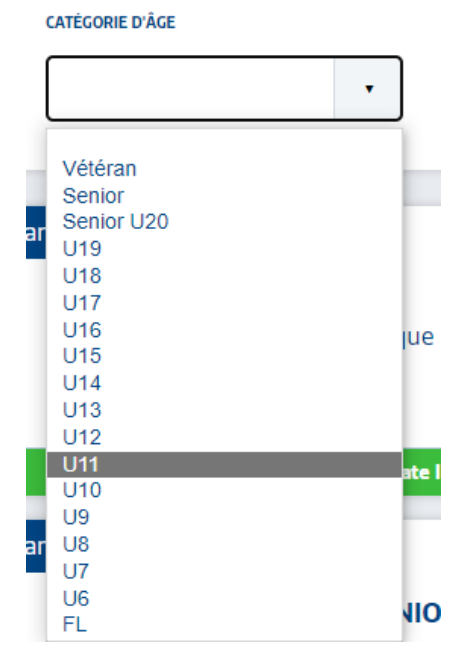

• Il apparait alors la **liste des compétitions en U9 par exemple** dans lesquelles vous avez la possibilité de vous engager.

| Nouvel engagement - Etape 1 - Choix de         | l'épreuve                |                                       |
|------------------------------------------------|--------------------------|---------------------------------------|
| CENTRE DE RESSOURCES                           |                          |                                       |
| 8605 - DISTRICT DE LYON - Tous                 |                          |                                       |
| MODE DE RENCONTRE DE LA PHASE TYPE DE PRATIQUE | GENRE CATÉGORIE D'Â      | GE                                    |
| •                                              | • U9                     | •                                     |
|                                                |                          |                                       |
| Champion                                       | nat Championnat          | Championnat                           |
| PRATIQUE FUTSAL U9                             | U9 BEAUJOLAIS            | U9 BREVENNE                           |
| Phase Phase Unique<br>Futsal / U9              | Foot Libre / U9          | Phase Phase Unique<br>Foot Libre / U9 |
|                                                |                          |                                       |
| Date limite : 17/09/2023                       | Date limite : 10/09/2023 | Date limite : 10/09/2023              |
| Champion                                       | Championnat              | Championnat                           |
| U9 SAONE METROPOLE                             | U9 LYON METROPOLE        | U9 VALLEE DU RHONE                    |
| Phase Phase Unique                             | Phase Phase Unique       | Phase Phase Unique                    |
| Foot Libre / U9                                | Foot Libre / U9          | Foot Libre / U9                       |
| Date limite : 10/09/2023                       | Date limite : 10/09/2023 | Date limite : 10/09/2023              |

Dans cette liste apparaitra toutes les compétitions du Foot d'Animation (U6 à U13 selon la catégorie renseigné) avec dans l'intitulé le nom du Groupement. Il faudra bien choisir la compétition du **groupement** dont vous dépendez. Soyez attentif à ne pas vous engager dans un groupement qui n'est pas le votre !

o Une fois la compétition choisie, cliquez dessus puis cliquez sur « ETAPE SUIVANTE »

| U9 VALLEE DU RHONE         Phase Phase Unique         Foot Libre / U9         Date limite : 10/09/2023         Éléments par page         25 |                                                                    |            | Champio | onnat   |
|----------------------------------------------------------------------------------------------------|--------------------------------------------------------------------|------------|---------|---------|
| Date limite : 10/09/2023         Éléments par page       25                                                                                 | <b>U9 VALLEE DU RHONE</b><br>Phase Phase Unique<br>Foot Libre / U9 |            |         |         |
| Éléments par page 25 🔹                                                                                                    | Date limite :                                                      | 10/09/2023 |         |         |
| Éléments par page 25 🔹                                                                                                    |                                                                    |            |         |         |
|                                                                                                    |                                                                    | Éléments p | ar page | 25 •    |
| ANNULER ÉTAPE SUIVANT                                                                                                    | A                                                                  | NNULER     | ÉTAPE S | UIVANTE |

 Il faut « AJOUTER UNE NOUVELLE EQUIPE », renseignez le code équipe et cliquez sur « CREER L'EQUIPE », puis « VALIDER » et enfin « TERMINER » (pas besoin de saisir de désidératas pour le Foot d'Animation, voir directement avec votre Groupement <u>sauf en</u> <u>U13</u>).

Lorsque vous engagez vos équipes de Foot d'Animation, il faut bien être **attentif au numéro de l'équipe**. Si vous avez 3 équipes dans une catégorie, il faudra alors créer trois engagements, un pour chaque équipe en notant bien un numéro d'équipe différent à chaque fois : Equipe 1, Equipe 2 et Equipe 3.

Il faut bien créer autant d'engagements que d'équipes.

• Une fois toutes vos équipes créer, retournez sur votre première page et remettez-vous sur le Centre de ressource **DISTRICT DE LYON ET DU RHONE** :

| Engagements                                                                                     |                 |              |   |                           |
|-------------------------------------------------------------------------------------------------|-----------------|--------------|---|---------------------------|
| CENTRE DE RESSOURCES  0 - FEDERATION FRANCAISE DE FOOTBALL  8605 - DISTRICT DE LYON ET DU RHONE |                 |              |   |                           |
| MODE DE RENCONTRE DE LA PHASE TYPE DE PRATIQUE                                                  | CATÉGORIE D'ÂGE | AVIS DU CLUB | • | Nouvel<br>engagement<br>+ |
|                                                                                                 |                 |              |   | Affichage: 🛃 ≔            |

Patientez quelques instants et touts les compétitions vont apparaitres.

• Pour aller plus vite cliquez directement sur « CATEGORIE D'AGE » et choisissez la catégorie :

CATÉGORIE D'ÂGE ٠ Vétéran Senior Senior U20 ar U19 U18 U17 U16 Jue U15 U14 U13 U12 U11 U10 U9 U8 ar U7 U6 10 FL

Vous arrivez sur cette fenêtre, toutes vos équipes créer auparavant apparaîtront.

| Engagements                                                                          |                  |   |                 |   |              |   |                           |
|--------------------------------------------------------------------------------------|------------------|---|-----------------|---|--------------|---|---------------------------|
| CENTRE DE RESSOURCES<br>8605 - DISTRICT DE LYON 🔹                                    |                  |   |                 |   |              |   |                           |
| MODE DE RENCONTRE DE LA PHASE                                                        | TYPE DE PRATIQUE | · | CATÉGORIE D'ÂGE | • | AVIS DU CLUB | • | Nouvel<br>engagement<br>+ |
| Championnat<br>U9 VALLEE DU RHONE<br>Phase Phase Unique<br>Foot Libre / U9 (- 9 ans) |                  |   |                 |   |              |   | Affichage: <b>₩</b> ≔     |
| Avis non renseigné 🗸                                                                 | Pré-engagée      |   |                 |   |              |   |                           |

 Il faudra ensuite sur chaque équipe saisir votre accord et cliquez à chaque fois sur « VALIDER ».

| Championnat                    |             |  |
|--------------------------------|-------------|--|
| U9 VALLEE DU RHON              | E           |  |
| Phase Phase Unique             |             |  |
| Foot Libre / U9 (- 9 ar        | ns)         |  |
|                                |             |  |
|                                |             |  |
|                                |             |  |
|                                |             |  |
| Avis non renseigné 🗸           | Pré-engagée |  |
| Avis non renseigné ✓<br>Accord | Pré-engagée |  |

C'est le District qui autorise la saisie des demandes d'engagements sur une compétition. Une demande doit être considérée comme un « pré engagement » qui ne deviendra un engagement qu'après avoir été confirmé par le District.

Si vous rencontrez des problèmes lors de vos engagements, n'hésitez pas à contacter Erika GIMENEZ au 04 72 76 01 19.